## Môžem vytvoriť webovú stránku úplne od začiatku?

Last updated November 19, 2024

Ak chcete začať vytvárať svoj web z prázdnej šablóny, postupujte takto:

1. Prihláste sa do nástroja Sitebuilder a vstúpte do Galérie šablón.

**2.** Posuňte zobrazenie nadol na položku **Predvolená šablóna**. Kliknite na tlačidlo **Použiť túto šablónu**. Šablóna bude slúžiť ako východiskový bod pre váš web.

**3.** Pokračujte v nastavovaní svojej webovej stránky pomocou **Sprievodcu nastavením stránky**. Po dokončení kliknite na tlačidlo **Dokončiť**.

**4.** Zobrazí sa na čiernej stránke s fialovým tlačidlom **Pridať blok**. Kliknutím na ňu sa ocitnete v galérii blokov.

**5.** Vyberte blok, ktorý chcete najskôr pridať na svoju stránku, a kliknite naň. Blok sa pridá automaticky.

**6.** Po pridaní prvého bloku na stránku ho môžete prispôsobiť stlačením ikony "**Upraviť blok**" na "ozubenom koliesku".

Môžete si zvoliť, či chcete zobraziť hlavný titul, titulky, popis bloku a či chcete zobraziť jedno alebo dve tlačidlá (alebo vôbec žiadne). Po dokončení nastavení možností bloku kliknite na tlačidlo **Uložiť**.

**7.** Ak chcete na stránku pridať ďalšie bloky, jednoducho prejdite do hornej alebo dolnej časti aktuálneho bloku a kliknite na fialové okrúhle tlačidlo **Pridať blok**, ktorý sa zobrazí automaticky. Posuňte sa nadol v knižnici blokov a vyberte iný blok, napríklad so službami, harmonogramom alebo cenníkom. Ak chcete zachovať čistý vzhľad stránok, vyberte bloky s bielym pozadím.

8. Po dokončení kliknite na položku Publikovať v pravom hornom rohu.

Blahoželáme! Váš nový profesionálny web je teraz online.